## 土間-アプローチ

## メッシュレベル変更

すでに入力したメッシュを画面上で確認しながら、頂点ごとに高さを変更することができます

1) 図面上にメッシュツールを使った要素を入力します。

0

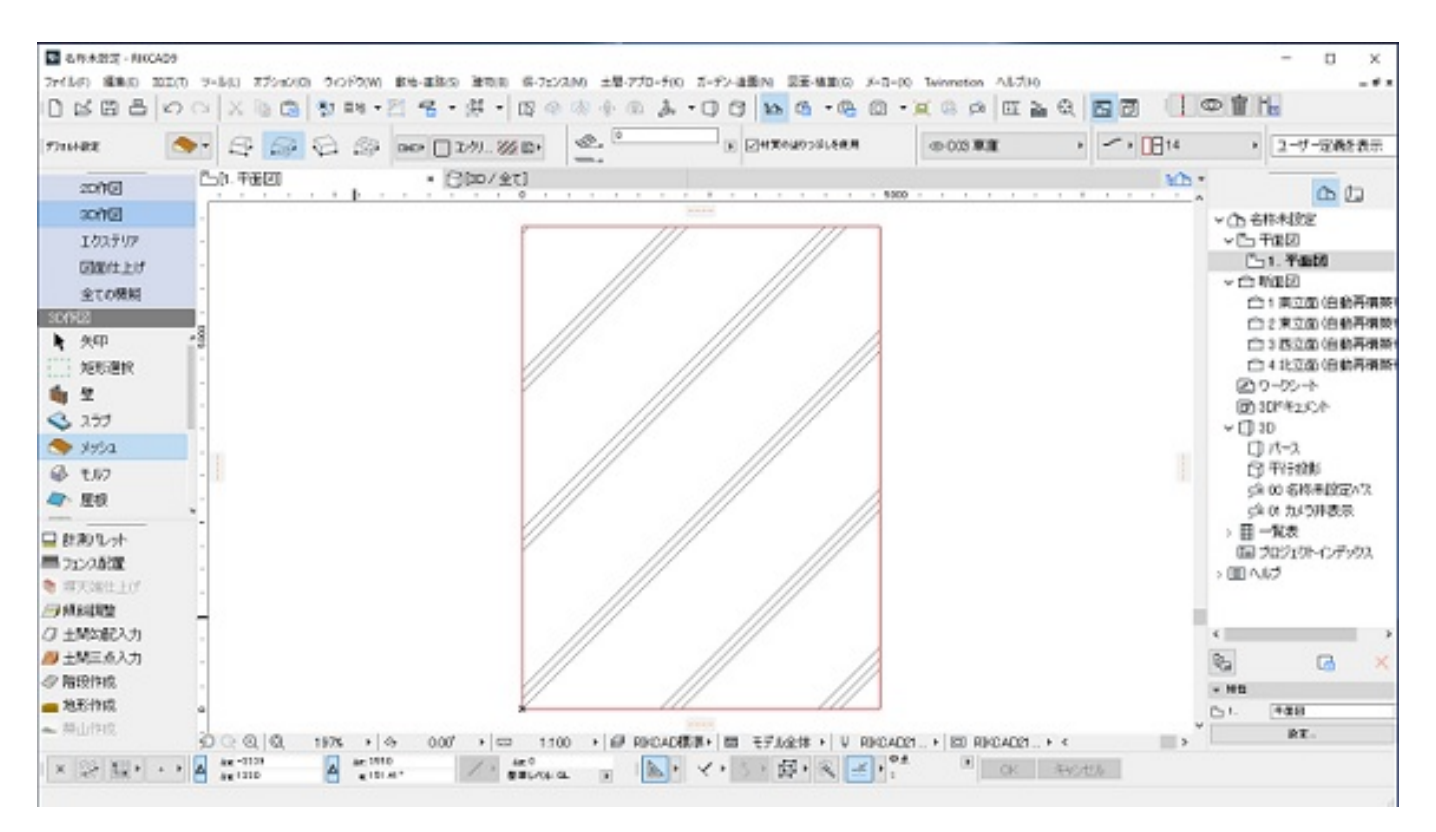

2) 矢印ツールで高さ変更を行うメッシュを選択状態にし、メニューバー > [土間-アプローチ]( RIKCAD9/RIKCAD8)/[作図-

補助](RIKCAD7~RIKCAD21Ver5)>[メッシュレベル変更]をクリックします。

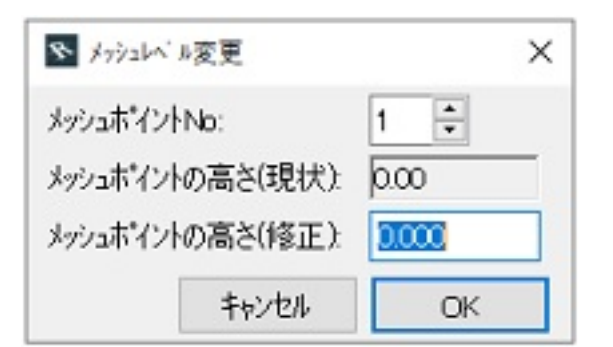

3)メッシュの高さを変更するための設定画面が表示され、選択したメッシュの各ポイントに 数字が割り振られます。

割り振られた番号が設定画面の "メッシュポイントNo" に対応します。

土間-アプローチ

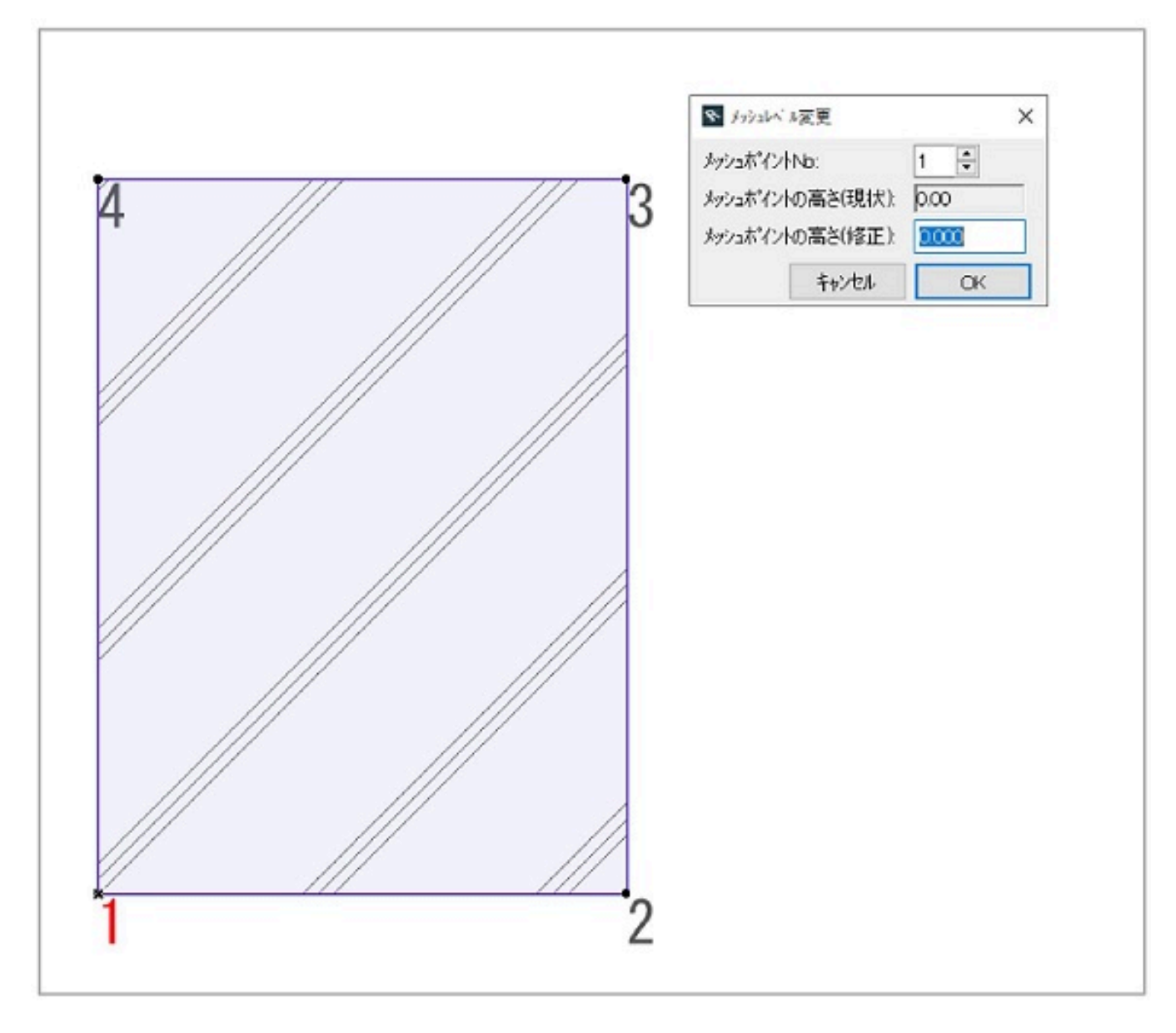

4)変更するメッシュポイントを選択して、変更後のポイントの高さを入力します。 すべてのポイントを変更後、[OK]をクリックすると設定が反映されます。

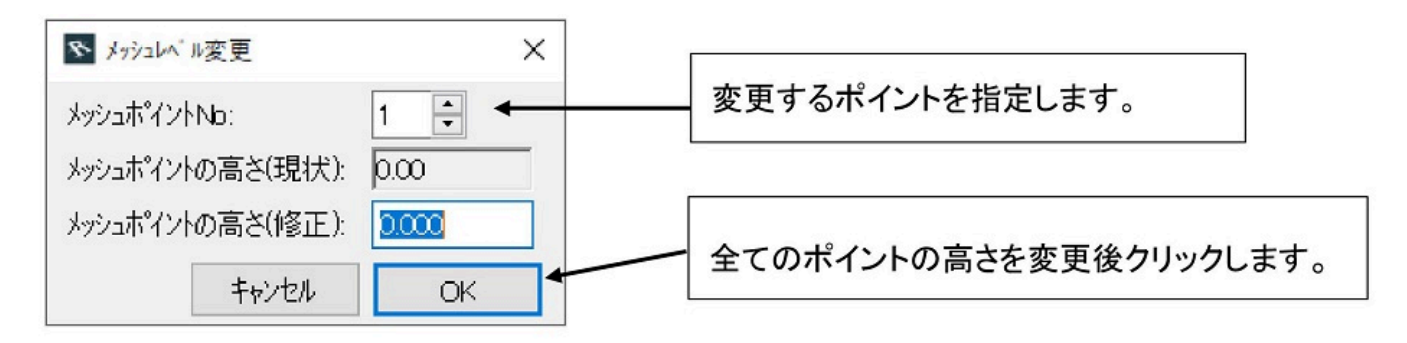

一意的なソリューション ID: #1104 製作者: 藤田 最終更新: 2019-12-21 16:42